Как использовать Google Формы

С помощью Google Форм можно создавать онлайн-опросы и тесты, а также отправлять их другим пользователям.

Шаг 1. Создайте опрос или тест

- 1. Перейдите на страницу <u>forms.google.com</u>.
- 2. Выберите шаблон "Чистый" + или "Пустой тест" 🖾.
- 3. Откроется форма нового опроса или теста.

Шаг 2. Отредактируйте и отформатируйте опрос или тест

Вы можете добавлять в формы текст, изображения и видеозаписи, а также редактировать и форматировать их.

## Как внести изменения в форму

Создав форму, вы можете добавлять в нее и изменять до 300 различных объектов, таких как вопросы, описания, изображения и видео. Чтобы структурировать данные в форме, разбейте ее на разделы (не более 75).

Как добавить вопрос, заголовок или раздел Как добавить вопрос

- 1. Откройте файл в <u>Google Формах</u>.
- 2. Нажмите "Добавить вопрос" 🕀.
- 3. Справа от вопроса выберите тип.
- 4. Добавьте варианты ответа на вопрос. Если респонденты должны обязательно на него ответить, включите параметр Обязательный вопрос.

Как добавить изображение или видео

Как добавить изображение или видео в вопрос или ответ

В вопросы с выбором одного или нескольких ответов можно добавлять изображения.

- 1. Откройте файл в <u>Google Формах</u>.
- 2. Нажмите на вопрос или ответ.
- 3. Справа нажмите "Добавить изображение" 🔼
- 4. Выберите или загрузите изображение.
- 5. Нажмите Выбрать.

Как добавить изображение или видео в текст формы

В форму можно добавить видео YouTube или изображение. Они размещаются только перед вопросом или после него.

- 1. Откройте файл в <u>Google Формах</u>.
- 2. Нажмите "Добавить изображение" 🔤 или "Добавить видео" 📭.
- 3. Выберите изображение или видео и нажмите Выбрать.

## Как добавить раздел

Чтобы работать с формой было удобнее, разбейте ее на разделы.

- 1. Откройте файл в <u>Google Формах</u>.
- 2. Нажмите "Добавить раздел" 💻.
- 3. Укажите название раздела.

## Как продублировать вопрос, изображение или раздел

## Вопросы и изображения

- 1. Выберите вопрос или изображение.
- 2. Нажмите на значок "Создать копию" 🔟.

## Разделы

- 1. Нажмите на заголовок раздела.
- 2. Нажмите на значок "Ещё" 🕴.
- 3. Выберите Создать копию раздела.

## Как импортировать вопросы из другой формы

- 1. Откройте файл в <u>Google Формах</u>.
- 2. Справа нажмите "Добавить вопрос" 💿 👌 "Импортировать вопросы" 🕒.
- 3. Нажмите на нужную форму 🎽 Выбрать.
- 4. Справа установите флажки рядом с нужными вопросами.
- 5. Нажмите Импортировать вопросы.

Как изменить или удалить элементы формы

Чтобы изменить вопрос, заголовок или описание, нажмите на нужный текст и внесите правки.

Как удалить вопрос, изображение или раздел

## Вопросы и изображения

- 1. Выберите вопрос или изображение.
- 2. Нажмите на значок "Удалить"

## Раздел

- 1. Нажмите на заголовок раздела.
- 2. Нажмите на значок "Ещё" 🊦 .
- 3. Выберите Удалить раздел.

## Как изменить порядок разделов

- 1. Если в форме несколько разделов, вы можете изменить их порядок.
- 2. Нажмите на значок "Ещё" 🕴 в правом верхнем углу любого раздела.

- 3. Выберите Переместить раздел.
- 4. Чтобы переместить раздел, нажмите на стрелку вверх ^ или вниз `.

## Как отменить действие

- 1. Чтобы отменить недавнее изменение в форме, выполните следующие действия:
- 2. Нажмите на значок "Дополнительно" 🕴 в правом верхнем углу формы.
- 3. Выберите "Отменить" 📉.

Как расположить вопросы и ответы в случайном порядке

Вы можете сделать так, чтобы респонденты видели вопросы и ответы в разном порядке.

Примечание. Вопросы и ответы будут перемешаны один раз для каждого адреса электронной почты респондентов. Форма, отправленная группе Google, будет выглядеть одинаково для всех участников.

## Как перемешать вопросы

Если на вопросы надо отвечать в определенном порядке, не перемешивайте их. Если порядок не важен, сделайте следующее:

- 1. Нажмите на значок "Настройки" 🍄 в верхней части страницы.
- 2. Выберите вкладку Презентация.
- 3. Нажмите Перемешать вопросы.

## Как перемешать ответы

Чтобы респонденты видели варианты ответов в разном порядке, выполните следующие действия:

- 1. Нажмите на вопрос, ответы которого нужно перемешать.
- 2. Нажмите на значок "Ещё" 🕴 в правом нижнем углу вопроса.
- 3. Выберите Перемешать ответы.

## Как изменить настройки по умолчанию

Чтобы ко всем новым формам применялись одинаковые настройки, выполните следующие действия:

- 1. Откройте файл в <u>Google Формах</u>.
- 2. В верхней части страницы нажмите на значок "Дополнительно" 🗼 Мастройки.
- 3. Задайте нужные параметры. Они будут использоваться по умолчанию в новых формах.

Как создавать и оценивать тесты в Google Формах

Как создать тест с ответами

- 1. Откройте <u>Google Формы</u> и нажмите на значок плюса +.
- 2. В правом верхнем углу экрана нажмите на значок "Настройки" 🔍
- 3. Выберите вкладку Тесты 🎽 включите параметр Тест.
- Если вы хотите сохранять адреса электронной почты респондентов, выберите вкладку Общие установите флажок Собирать адреса электронной почты.
- 5. Нажмите Сохранить.

Как указать правильные ответы, назначить баллы и добавить комментарии

Вы можете указать, каким должен быть правильный ответ, если он относится к одному из следующих типов:

- Краткий ответ
- Один из списка
- Несколько из списка
- Раскрывающийся список
- Сетка (множественный выбор)
- <u>Сетка флажков</u>

## Как добавить ответы

- 1. Нажмите на значок "Добавить вопрос" 🕀.
- 2. Введите вопрос и ответы на него.
- 3. В левом нижнем углу вопроса нажмите Ответы.
- 4. Выберите правильные ответы.
- 5. В правом верхнем углу вопроса укажите, во сколько баллов вы его оцениваете.
  - Чтобы написать разъяснительный комментарий к ответу или прикрепить видео YouTube с таким комментарием, нажмите Добавить пояснение.
  - Если нужно изменить вопрос или ответ, нажмите на него.

Примечание. Назначать баллы и добавлять комментарии можно независимо от типа вопроса.

Что будут видеть респонденты во время и после выполнения теста

Вы можете указать, должны ли быть видны пользователям незачтенные и правильные ответы, а также максимальные баллы.

- 1. Откройте тест в <u>Google Формах</u>.
- 2. В правом верхнем углу экрана нажмите на значок "Настройки" 🔍
- 3. Выберите Тесты.
- 4. Установите нужные флажки в разделе "Видно пользователю".

Как отправить тест пользователям вне рабочего или учебного домена

- 1. Открыв тест, нажмите на значок "Настройки" 🔍
- 2. Выберите Общие.
- 3. В разделе "Требуется вход в аккаунт" снимите флажок Только для пользователей домена [ваш домен].

Подробнее о том, как отправить форму респондентам...

Как оценить успешность прохождения теста

Вам доступны создаваемые автоматически сводки по ответам всех респондентов. Эти сводки содержат:

- список вопросов, на которые часто даются неправильные ответы;
- диаграммы, показывающие процент правильных ответов;
- информацию о среднем и медианном количестве баллов, а также об их диапазоне.

# Как оценить ответы отдельного респондента

Если вы собираете адреса электронной почты респондентов, у вас есть возможность назначать баллы и оставлять комментарии для отдельных пользователей. Не забывайте сохранять изменения после проверки ответов каждого пользователя.

- 1. Откройте тест в <u>Google Формах</u>.
- 2. Нажмите Ответы в верхней части формы.
- 3. Выберите Отдельный пользователь.
- 4. Чтобы переключаться между пользователями, нажимайте на значок "Предыдущий" < или "Следующий" > .
- 5. Выберите вопрос, который нужно оценить.
  - В правом верхнем углу укажите количество баллов, которое заслуживает ответ.
  - Под ответом нажмите Добавить личный комментарий.
- 6. Оставьте комментарий и нажмите Сохранить.
- 7. Нажмите Сохранить в нижней части экрана.

## Как посмотреть результаты теста

- 1. Откройте тест в <u>Google Формах</u>.
- 2. Нажмите Ответы в верхней части формы.
- 3. Выберите Сводка.

Как оценить все ответы на каждый вопрос

- 1. Откройте тест в <u>Google Формах</u>.
- 2. Нажмите Ответы в верхней части формы.
- 3. В открывшемся разделе выберите вкладку Вопрос.
- 4. Выставьте баллы за группу ответов.
  - Максимальные баллы: нажмите на значок "Пометить как правильные" 🗸.
  - Частично правильные ответы: введите количество баллов, которое хотите присудить.
  - Без баллов: нажмите на значок "Пометить как неправильные" 🗙.
- 5. Чтобы написать комментарий к вопросу или прикрепить видео YouTube с комментарием, нажмите Отзыв.
- 6. Чтобы переключаться между вопросами, нажимайте на значок "Предыдущий" < или "Следующий" > в верхней части экрана.
- 7. Когда все оценки будут выставлены, нажмите Сохранить.

#### Как поделиться результатами проверки

Если вы сохраняете адреса электронной почты респондентов, то можете выбрать, отправлять ли им результаты сразу или тогда, когда вы сочтете нужным.

Настройки по умолчанию:

- Оценки показываются респондентам сразу.
- Адреса электронной почты не собираются.

Как изменить порядок публикации оценок

- 1. В правом верхнем углу экрана нажмите на значок "Настройки" 🔍
- 2. Выберите Тесты.
- 3. Выберите После ручной проверки.
- 4. Нажмите Сохранить.

Как отправить результаты проверки по электронной почте

- 1. Откройте тест в <u>Google Формах</u>.
- 2. В верхней части экрана нажмите Ответы 🚴 Отдельный пользователь.
- 3. В правом верхнем углу страницы ответов респондента с сохраненным адресом электронной почты нажмите Отправить результаты.
- 4. Установите флажки рядом с нужными пользователями.
- 5. Нажмите Опубликовать и сообщить по эл. почте.

Где можно хранить ответы респондентов

Вы можете выбрать, где следует хранить ответы респондентов: в самой форме или в таблице Google.

Как выбрать, где сохранять ответы

- 1. Откройте файл в <u>Google Формах</u>.
- 2. Перейдите на вкладку "Ответы" и выберите Сводка в левой верхней части экрана.
- 3. Нажмите на значок "Ещё" 🕴 в правой верхней части экрана 🎽 Сохранять ответы.
- 4. Выберите один из вариантов:
  - Новая таблица. В Google Таблицах будет создан файл для ответов.
  - Существующая таблица. Ответы будут храниться в уже имеющемся файле.
- 5. Нажмите Создать или Выбрать.

Примечание. Файл с ответами появится в <u>Google Таблицах</u> (в приложении и веб-версии), а также на <u>Google Диске</u>.

Как отменить связь таблицы с формой

- 1. Откройте файл в <u>Google Формах</u>.
- 2. Перейдите на вкладку "Ответы" и выберите Сводка в левой верхней части экрана.
- 3. Нажмите на значок "Ещё" 🍈 в правой верхней части экрана 🚴 "Удалить связь с формой" 🔤.

4. Нажмите Отменить связь.

Как удалить форму или ответы

Примечание. Если вы собираете ответы в электронную таблицу, она хранится на Google Диске, как и связанная с ней форма. Вы можете удалить любой из этих файлов, при этом второй останется на Диске.

Как удалить все ответы

- 1. Откройте файл в Google Формах.
- 2. Перейдите на вкладку "Ответы" и выберите Сводка в левой верхней части экрана.
- 3. Нажмите на значок "Ещё" 🏄 в правой верхней части экрана 🚴 "Удалить все ответы" 🔟.
- 4. Нажмите ОК.

Как удалить отдельные ответы

- 1. Откройте файл в <u>Google Формах</u>.
- 2. Перейдите на вкладку "Ответы" и выберите Отдельный пользователь в левой верхней части экрана.
- 3. Найдите нужный ответ, используя стрелки "Назад" 🔨 и "Далее" 🏃 .
- 4. Нажмите на значок "Удалить" 🔟.

Примечание. Если ответы хранятся в таблице Google, их удаление не синхронизируется между формой и таблицей.